## **Aprendendo matrizes**

Clique sobre a imagem de um dos jogadores.

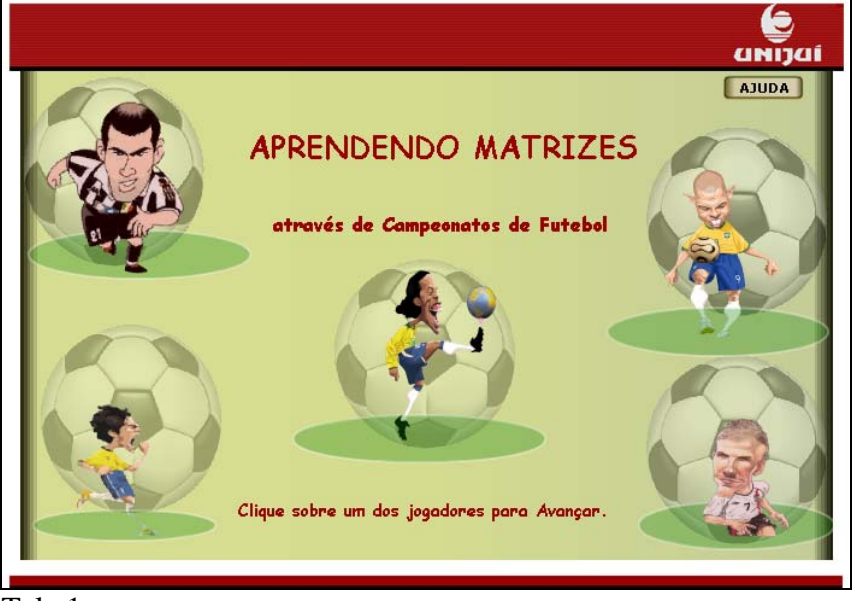

Tela 1

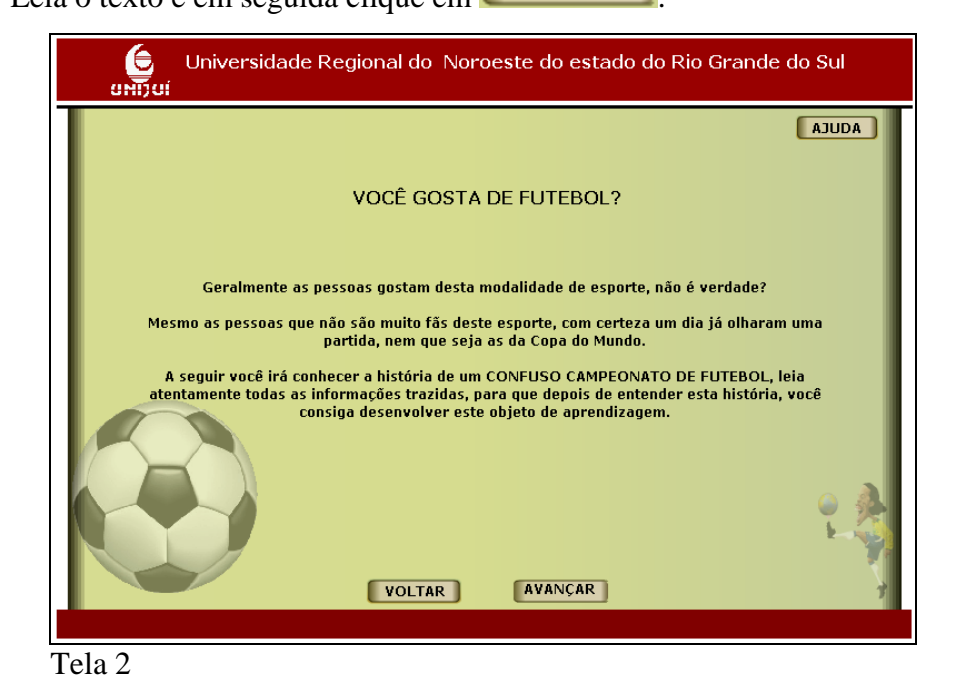

## Voltare Diversidade Regional do Noroeste do estado do Rio Grande do Sul Juna Lauda

Tela 3

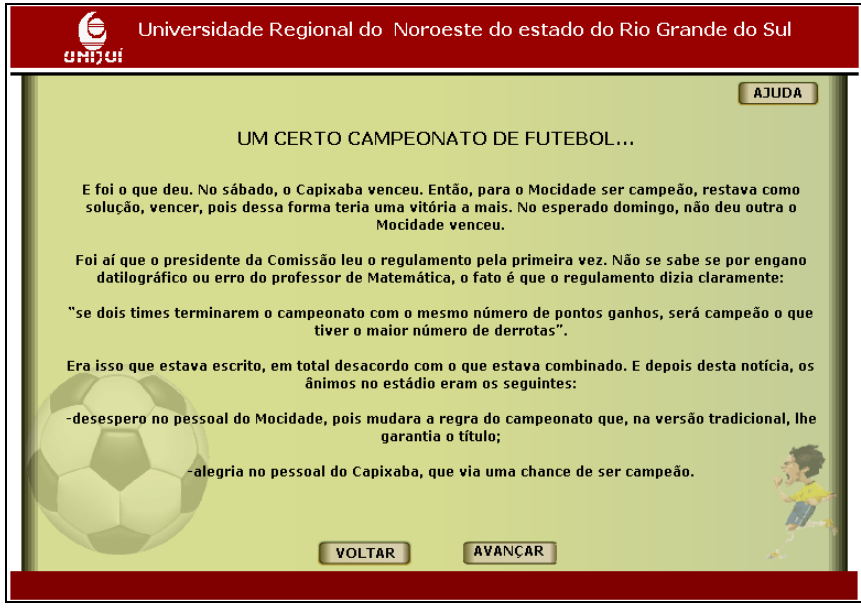

Tela 4

Observe a tabela com a classificação dos times e em seguida clique em

|                    | Universidad                             | de Regiona                                          | al do Noro                                                                   | este do est                                                     | tado do Ric                                         | Grande do                           | Sul                     |
|--------------------|-----------------------------------------|-----------------------------------------------------|------------------------------------------------------------------------------|-----------------------------------------------------------------|-----------------------------------------------------|-------------------------------------|-------------------------|
| Para r<br>profes   | L<br>esolver esse im<br>isor de Matemát | JM CERTO<br>bróglio maten<br>ica, que numa<br>quada | CAMPEON<br>nático, foi cha<br>a sala de aula a<br>ro-negro a tab             | ATO DE FL<br>mado o respon<br>discutiu o assu<br>ela de resulta | JTEBOL<br>Isável (ou seri<br>Into com a con<br>dos: | a irresponsável<br>nissão, colocand | JUDA<br>(?), o<br>lo no |
|                    |                                         | logos                                               | Empates                                                                      | Vitórias                                                        | Derrotas                                            | Pontos                              |                         |
|                    | Mocidade                                | 14                                                  | 4                                                                            | 7                                                               | 3                                                   | 18                                  |                         |
|                    | Capixaba                                | 14                                                  | 6                                                                            | 6                                                               | 2                                                   | 18                                  |                         |
| Quando d<br>obriga | ois times jogam<br>atoriamente, e s     | O pro<br>o mesmo nún<br>empre, o time               | ofessor de Mat<br>nero de jogos<br>que tiver o m<br>derrotas e rec<br>VOLTAR | e resultan co<br>aior número d<br>iprocamente.<br>AVANÇAR       | cou:<br>m o mesmo nú<br>le vitórias terá            | mero de pontos<br>i o maior númer   | ganhos,<br>o de         |

Tela 5

Observe as tabelas com a classificação dos times e em seguida clique em

| Analise<br>matemá | as tabelas e ver<br>itica. | rifique a vera | cidade ou não | da afirmação | ) do professor | • de       |    |
|-------------------|----------------------------|----------------|---------------|--------------|----------------|------------|----|
|                   |                            | TABE           | LA DO CAMPE   | ONATO DA H   | ISTÓRIA        |            |    |
|                   |                            | Jogos          | Empates       | Vitórias     | Derrotas       | Pontos     |    |
|                   | Mocidade                   | 14             | 4             | 7            | 3              | 18         | 1  |
|                   | Capixaba                   | 14             | 6             | 6            | 2              | 18         | 1  |
|                   |                            |                |               |              | ~              | <u> </u>   |    |
|                   | СОРА                       | TOYOTA LIE     | BERTADORES    | 2006 (Segu   | nda Turno - (  | Grupo 1)   |    |
|                   |                            | Jogos          | Empates       | Vitórias     | Derrotas       | Pontos     |    |
|                   | São Paulo                  | 6              | 0             | 4            | 2              | 12         | )  |
|                   | Chivas G.                  | 6              | 3             | 3            | 0              | 12         |    |
|                   | CLASSIFI                   | CAÇÃO CAMP     | EONATO BRA    | SILEIRO 200  | 7 (Atualizada  | em 22/07/0 | 7) |
|                   |                            | Jogos          | Empates       | Vitórias     | Derrotas       | Pontos     |    |
|                   | Cruzeiro                   | 13             | 1             | 6            | 6              | 19         |    |
|                   | Palmeiras                  | 13             | 4             | 5            | 4              | 19         |    |
|                   |                            |                |               |              |                |            |    |

A partir da análise que você realizou nas tabelas anteriores, responda a afirmação correta, clicando sobre 🛄 que indica a resposta correta. Clique em AVANÇAR para prosseguir. Para retornar nas telas e observar as tabelas anteriores clique em **VOLTAR** Universidade Regional do Noroeste do estado do Rio Grande do Sul AJUDA A partir da análise das tabelas anteriores, discuta com um colega e diga: A afirmação do professor de matemática está: Certa Errada Você já deve ter percebido, antes mesmo de ler a história anterior, que quando abrimos jornais, revistas ou acessamos a internet, encontramos com freqüência informações organizadas na forma de tabelas. Mas, você sabe como podem ser interpretados tabelas e quadros na Matemática? ATRAVÉS DE MATRIZES, UTILIZANDO NOTACÕES ESPECÍFICAS. Por exemplo: Pegando os dados, referentes aos empates, as vitórias e as derrotas, do campeonato descrito na história, podemos formar a seguinte Matriz: 47 66 3 2 A = AVANÇAR VOLTAR Tela 7 🖌 Certa Errada Certa , que aparecerá <sup>Parabéns, você acertou e pode avançar na atividade</sup> Resposta correta: Clique em

preenchendo Responda questões, espaços indicados as OS por com os dados da matriz A (lembre-se que a matriz A está associada à tabela de classificação do campeonato). Após responder cada questão clique CONFERIR Clique em **AVANÇAR** para prosseguir.

| Universidade Regional do Noroeste do estado do Rio Grande do Sul<br>UNIVER                                   |
|----------------------------------------------------------------------------------------------------|
| A partir da matriz ao lado, responda:A =                                                                     |
| a) A primeira linha contém os dados do time:                                                                 |
| b) A segunda linha contém os dados do time: CONFERIR                                                         |
| 2) Sabendo que as colunas fazem referência aos resultados dos jogos:<br>Dígite sua resposta sem usar acentos |
| bigite sud resposed sein asur acentos.                                                                       |
| a) Na primeira coluna foram colocados os números de:                                                         |
| b) Na segunda coluna foram colocados os números de:                                                          |
| c) Na terceira coluna foram colocados os números de:                                                         |
| VOLTAR AVANÇAR                                                                                               |
|                                                                                                    |

Tela 8

em

Tela com as respostas corretas depois de clicado em

| Universidade Regional do Noroeste do estado do Rio Grande do Sul<br>UNIOLÍ                                                                                                    |  |  |  |  |  |
|----------------------------------------------------------------------------------------------------|--|--|--|--|--|
| A partir da matriz ao lado, responda:A =                                                                                                    |  |  |  |  |  |
| a) A primeira linha contém os dados do time: MOCIDADE<br>b) A segunda linha contém os dados do time: CAPIXABA CONFERIR<br>Parabéns, você acertou!                                             |  |  |  |  |  |
| 2) Sabendo que as colunas fazem referência aos resultados dos jogos:<br>Digite sua resposta sem usar acentos.                                                                                 |  |  |  |  |  |
| a) Na primeira coluna foram colocados os números de: EMPATES<br>b) Na segunda coluna foram colocados os números de: VITORIAS<br>c) Na terceira coluna foram colocados os números de: DERROTAS |  |  |  |  |  |
| Parabéns, você acertou!<br>VOLTAR AVANÇAR                                                                                                    |  |  |  |  |  |

Tela 8 com respostas

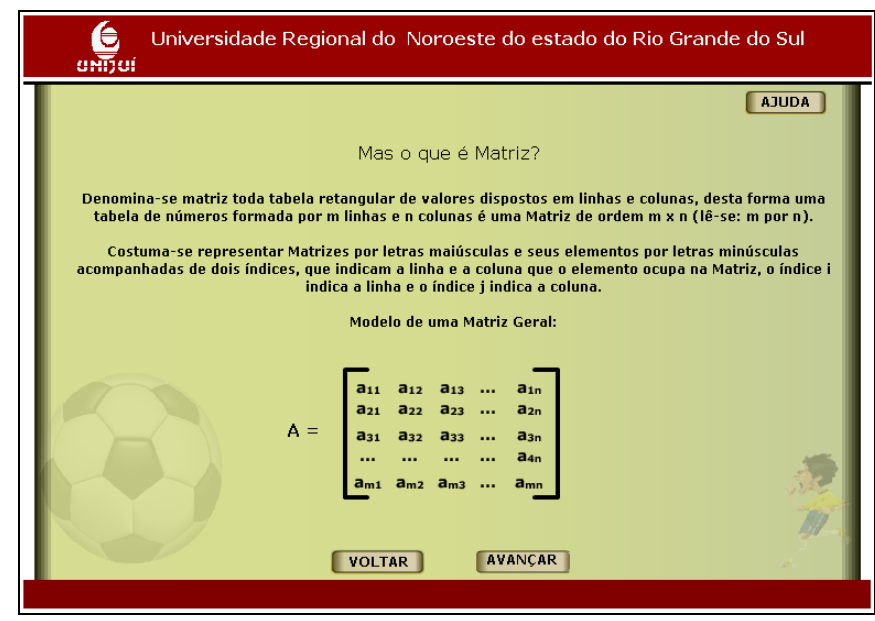

Tela 9

Responda as questões, preenchendo os espaços indicados por com os dados da matriz A. Após responder cada questão clique em **CONFERIR**. Clique em **AVANÇAR** para prosseguir.

| Universidade Regional do Noroeste do estado do Rio Grande do Sul<br>שלוחט                                             |
|----------------------------------------------------------------------------------------------------|
| AJUDA<br>Responda analisando a matriz dos resultados obtidos nos jogos dos times Mocidade e Capixaba:                 |
| $A = \begin{bmatrix} 4 & 7 & 3 \\ 6 & 6 & 2 \end{bmatrix}$                                                            |
| 1) Qual é o elemento a117 CONFERIR                                                                                    |
| 2) Em qual linha e em qual coluna está o elemento 2?                                                                  |
| 3) Qual é o elemento a137 CONFERIR                                                                                    |
| 4) Em que linha e em que coluna está o elemento 7? Escreva<br>o numeral que representa os índice (ij) deste elemento. |
| VOLTAR AVANÇAR                                                                                                    |
|                                                                                                    |

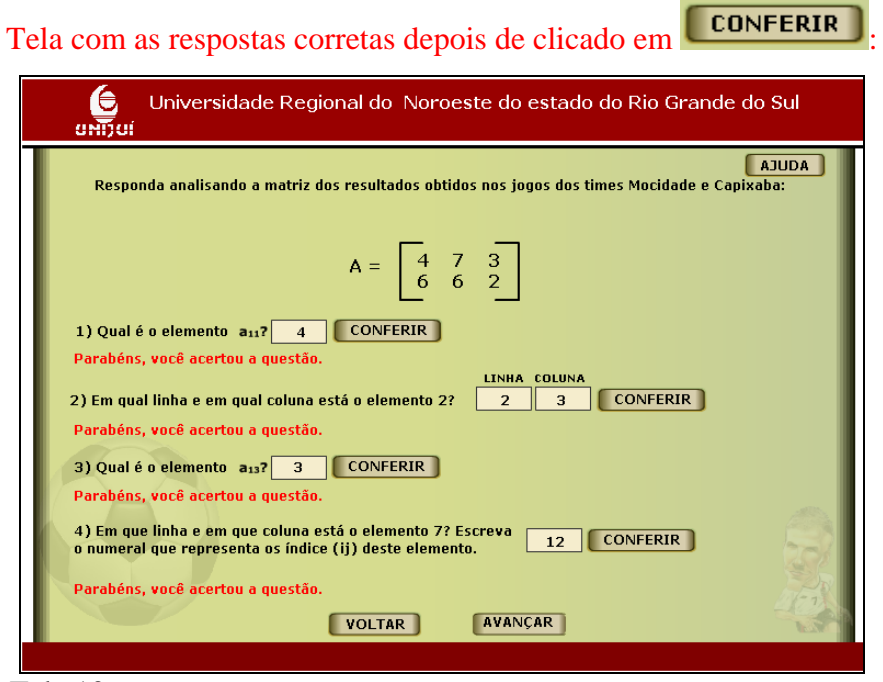

Tela 10 com respostas

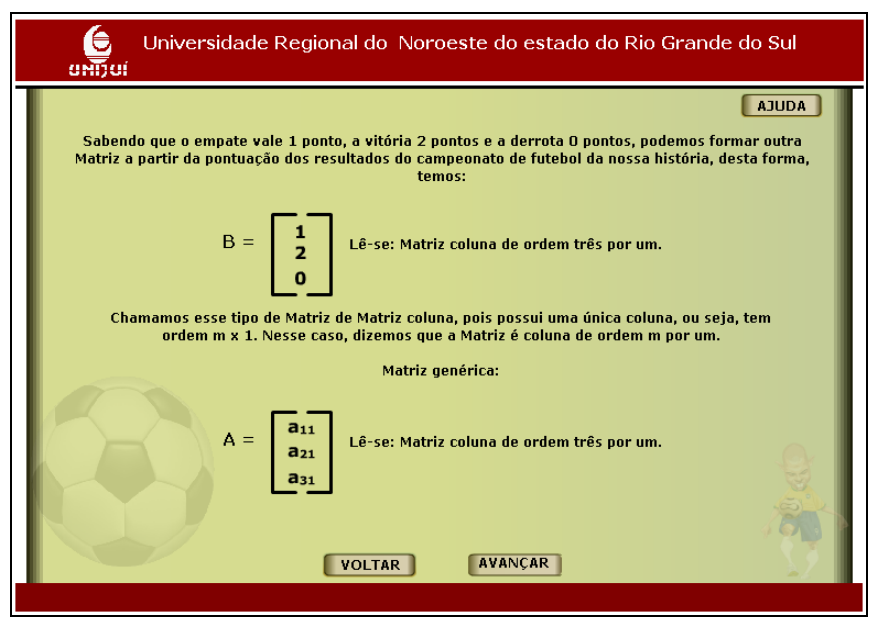

Tela 11

Observe o procedimento para obtenção dos pontos do time Mocidade e em seguida calcule a pontuação do time Capixaba digitando o resultado no espaço indicado

por . Clique em **CONFERIR** e em seguida clique em **AVANÇAR** para prosseguir.

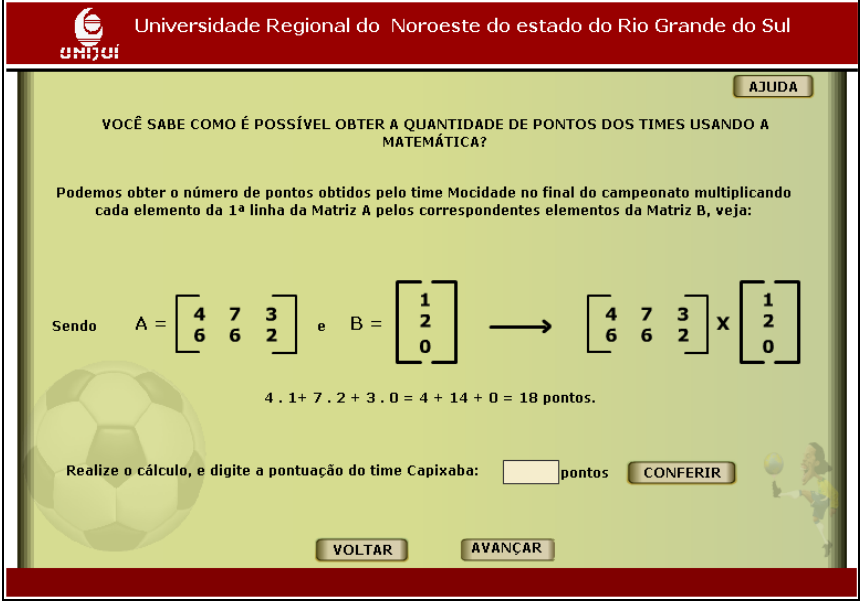

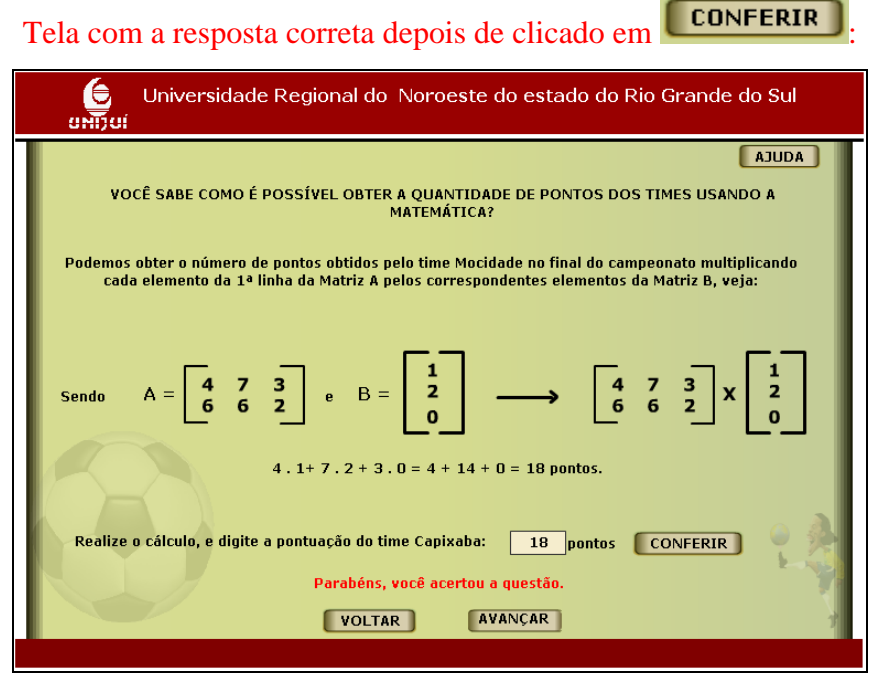

Tela 12 com resposta

| Universida             | de Regiona    | al do Noro    | este do est                                                  | tado do Ric                                      | ) Grande do            | ) Sul      |
|------------------------|---------------|---------------|--------------------------------------------------------------|--------------------------------------------------|------------------------|------------|
| é a<br>Verifique també | 4 7<br>6 6    | Port          | anto,<br>= = =<br>tido no campe<br>es está correta<br>mente: | 18<br>18<br>In an ato por equ<br>a, observe a ta | ipe.<br>bela que vimos | ADUC       |
|                        |               |               |                                                              |                                                  |                        |            |
|                        | Jogos         | Empates       | Vitórias                                                     | Derrotas                                         | Pontos                 |            |
| Mocidade               | 14            | 4             | 7                                                            | 3                                                | 18                     |            |
| Capixaba               | 14            | 6             | 6                                                            | 2                                                | 18                     |            |
| O que aca              | abamos de ver | · é um exempl | o de MULTIPL                                                 | ICAÇÃO DE M                                      | ATRIZES.               | The second |

Tela 13

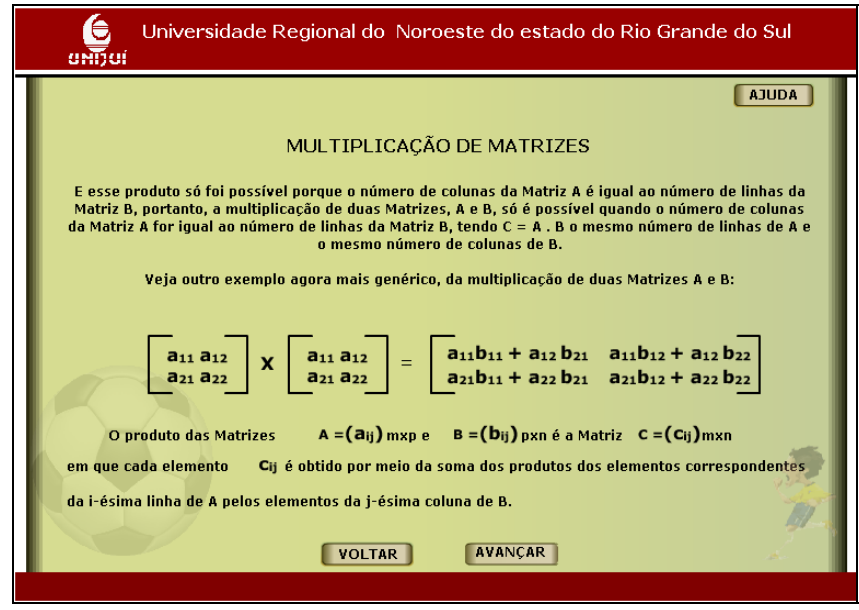

Tela 14

Construa a matriz A, correspondente aos resultados dos jogos. A 1ª linha trará os resultados do São Paulo e a 2ª linha os resultados do Chivas. A 1ª coluna trará o número de empates, a 2ª coluna o número de vitórias e a 3ª coluna o número de derrotas.

| AJUDA                                                                                                    |
|----------------------------------------------------------------------------------------------------|
| Monte uma matriz (A) com os resultados dos jogos do Grupo 1, na 2ª fase da Libertadores da<br>América, em seu caderno.<br>COPA TOYOTA LIBERTADORES 2006 (Segunda Turno - Grupo 1)                                                   |
| Jogos Empates Vitórias Derrotas Pontos                                                                                                    |
| São Paulo 6 0 4 2 12                                                                                                    |
| Chivas G. 6 3 3 0 12                                                                                                    |
| Na Matriz A, a 1ª linha trará os resultados do São Paulo e a 2ª linha os resultados do Chivas. Coloque<br>ainda na 1ª coluna: número de empates; 2ª coluna: número de vitórias; 3ª coluna: número de<br>derrotas.<br>VOLTAR AVANÇAR |

Tela 15

Atividade para fazer no caderno, pois as próximas telas necessitam destes dados: a matriz correspondente aos jogos do grupo 1, na 2ª fase da Libertadores da América é

$$A = \begin{bmatrix} 0 & 4 & 2 \\ 3 & 3 & 0 \end{bmatrix}$$

Responda as questões, preenchendo os espaços indicados por com os dados da matriz construída. Após responder cada questão clique em **CONFERIR**. Clique em **AVANÇAR** para prosseguir.

|                         |                                                                                                 | AJUDA         |
|-------------------------|-------------------------------------------------------------------------------------------------|---------------|
| Tendo a                 | Matriz, responda:                                                                               |               |
|                         | 1) Qual é o elemento a <sub>21</sub> ?<br>CONFERIR                                              |               |
|                         | LINHA COLUN<br>2) Em qual linha e em qual coluna está o elemento 4?                             | A<br>CONFERIR |
|                         | 3) Qual é o elemento a23? CONFERIR                                                              |               |
| 4) Em que<br>representa | linha e em que coluna está o elemento 2? Escreva o numeral que<br>o índice (ij) deste elemento. | CONFERIR      |
|                         | 5) Qual é o elemento a11? CONFERIR                                                              |               |
|                         | VOLTAR AVANÇAR                                                                                  |               |

| Tela com as respostas corretas depois de clicado                                                                     |                   |
|----------------------------------------------------------------------------------------------------|-------------------|
| Universidade Regional do Noroeste do estado do<br>มหาวิน                                                             | Rio Grande do Sul |
| Tendo a Matriz, responda:                                                                                            | ADUEA             |
| <ol> <li>Qual é o elemento a21? 3 CONFERIR</li> <li>Parabéns, você acertou a questão.</li> </ol>                     | COLINIA           |
| 2) Em qual linha e em qual coluna está o elemento 4? 1<br>Parabéns, você acertou a questão.                          | 2 CONFERIR        |
| 3) Qual é o elemento a <sub>23</sub> ? 0 CONFERIR<br>Parabéns, você acertou a questão.                               |                   |
| 4) Em que linha e em que coluna está o elemento 2? Escreva o numeral que<br>representa o índice (ij) deste elemento. | 13 CONFERIR       |
| Parabéns, você acertou a questão.<br>5) Qual é o elemento a11? 0 CONFERIR<br>Parabéns, você acertou a questão.       | A CONTRACT        |
| VOLTAR AVANÇAR                                                                                                    | <u> </u>          |

Tela 16 com respostas

| Calcule o número de pontos do time São Paulo e digite o resultado em                                                                                                    |
|----------------------------------------------------------------------------------------------------|
| Clique em <b>CONFERIR</b> e em seguida em <b>AVANÇAR</b> para prosseguir.                                                                                                    |
| Universidade Regional do Noroeste do estado do Rio Grande do Sul                                                                                                    |
| Após montar em seu caderno a Matriz A dos resultados dos jogos do Grupo 1, na 2ª fase da Libertadores da América, calcule o número de pontos dos times, sabendo que a Matriz da pontuação, será:         B =       1         B =       3         O       0         Total de pontos do time São Paulo: |
| VOLTAR AVANÇAR                                                                                                    |

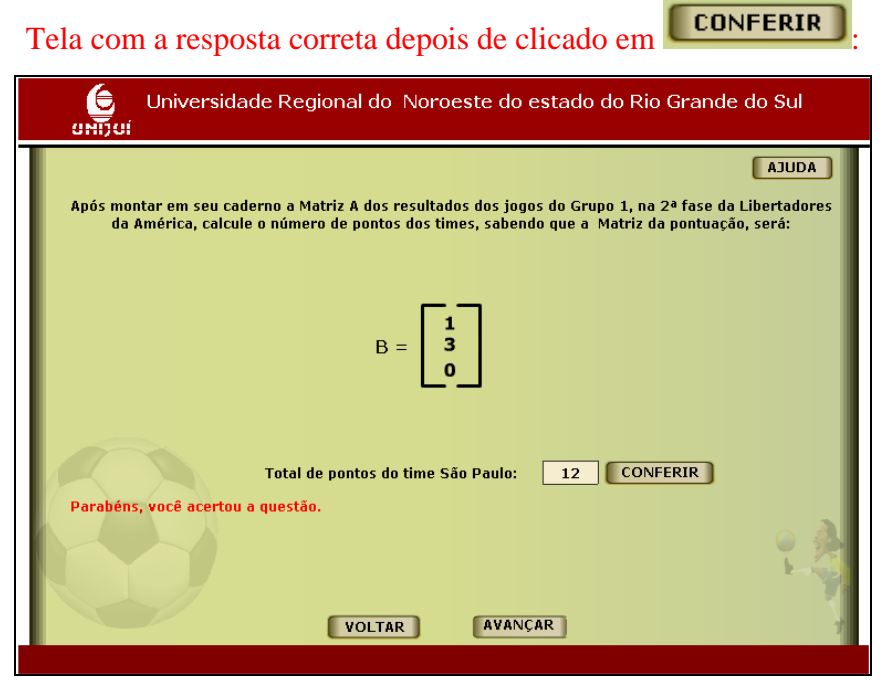

Tela 17 com resposta

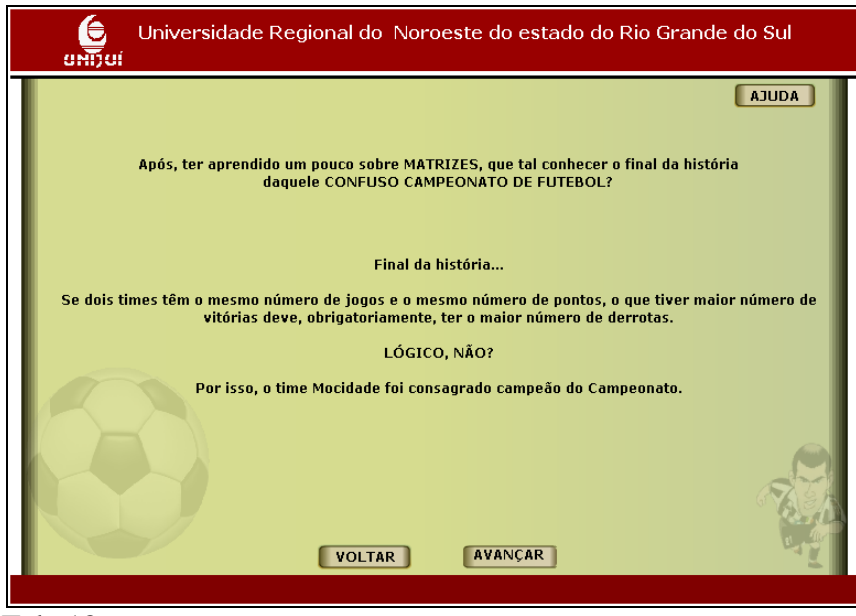

AVANÇAR

Tela 18

Para reiniciar as atividades, clique em

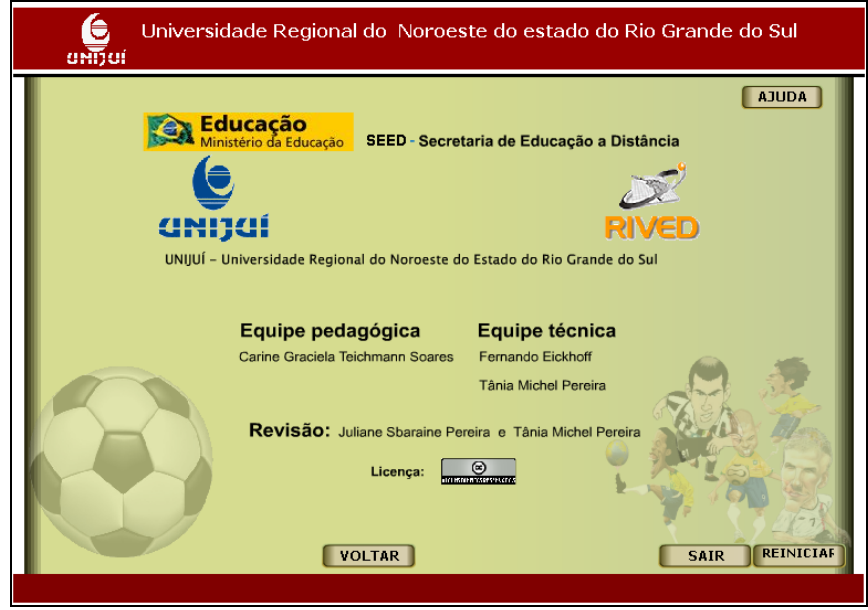

Tela 19